- 1. Model: OBM-U170
- 2. Firmware Version: OBM-U170 37/26/12

## 3. Preparation

- 1) Unzip the firmware file and copy the three files to the top folder of USB memory stick.
- 2) The USB file system should be FAT32.

## 4. Update the firmware

- 1) When the monitor is turned on, switch off the main power on the rear case.
- 2) Insert the USB to the monitor.
- 3) Switch on the main power on the rear case. Then, the Tally LED blinks, and then it turns off. The screen becomes black, and then the firmware starts updating.
- 4) 'SINGLE' LED is on, and F1 to F5 LEDs are blinking for about 7 min. 30 sec. After that, '2-S.I.' LED is on, and F1 to F5 LEDs are blinking for about 6 min. 30 sec.
- 5) The firmware update takes about 14 minutes. If all the button LED stops blinking, it means the update is finished. Then, remove the USB, and switch off and on the main power on the rear case.
- 6) Check if the firmware update is correctly done in the OSD menu. Where: OBM-U170 - MENU > Status > Board Version 37/26/12/OK